# eduroam auf Android

## **CA-Zertifikat installieren**

https://pki.pca.dfn.de/hs-rhein-waal-ca/pub/cacert/rootcert.crt aufrufen

Zertifikat benennen

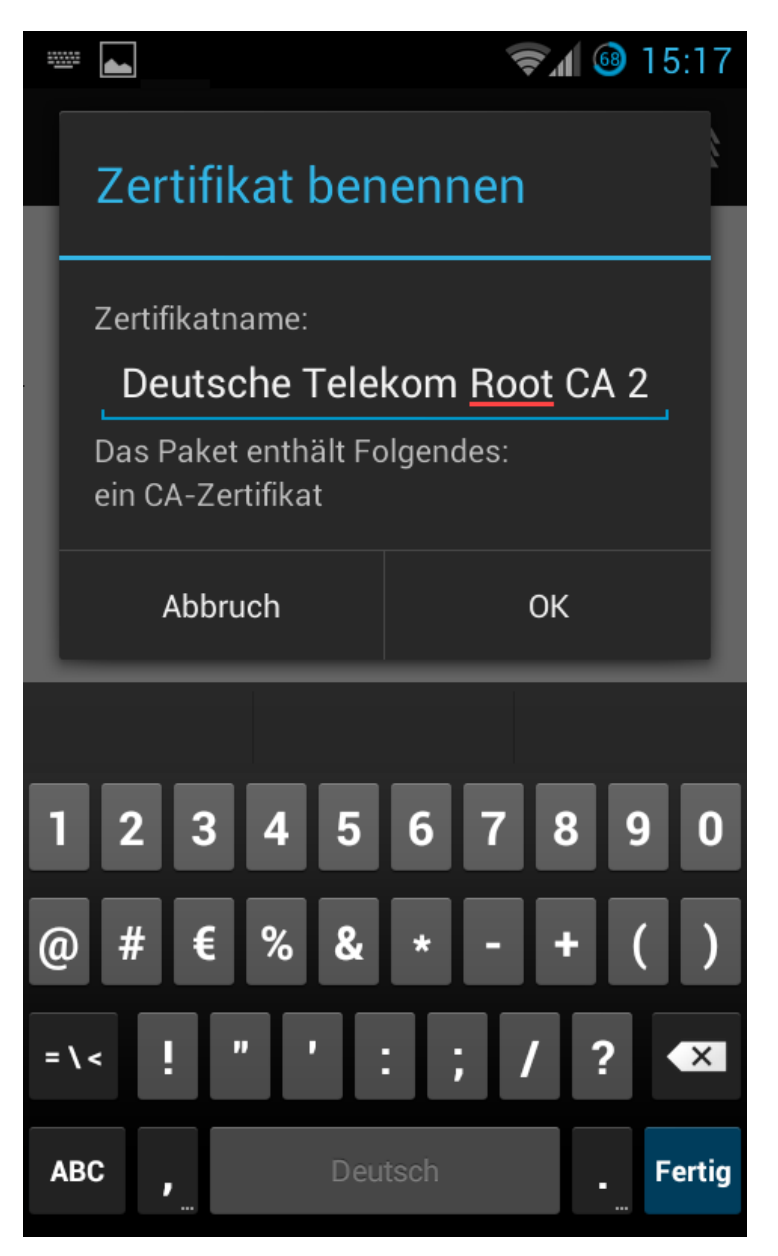

Fertig. Achtung:

Ggf. muss eine PIN für das Telefon vergeben werden.

### Eduroam konfigurieren:

Einstellungen => WLAN => Netzwerk hinzufügen

Einstellungen wie folgt:

Netzwerk-SSID: eduroam

Sicherheit: 802.1x EAP

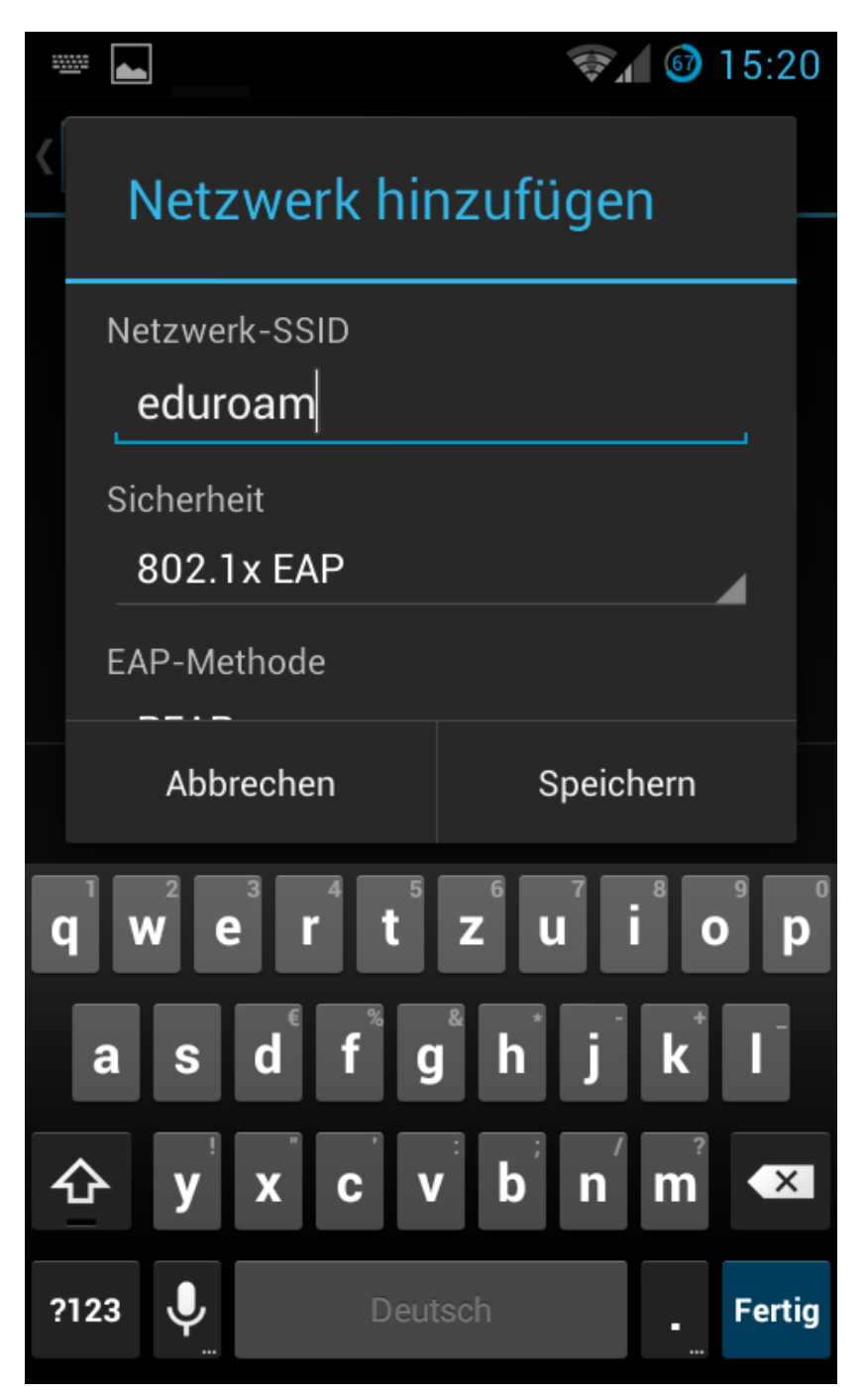

EAP Methode: PEAP

Phase 2-Authentifizierung: MSCHAPV2

CA-Zertifikat: Deutsche Telekom Root CA 2 (das soeben importierte)

| 22 |                                   | 😪 🕼 🎯 15:20 |  |  |
|----|-----------------------------------|-------------|--|--|
| <  | Netzwerk hinzufügen               |             |  |  |
|    | EAP-Methode                       |             |  |  |
|    | PEAP                              | 4           |  |  |
|    | Phase 2-Authentifizio<br>MSCHAPV2 | erung       |  |  |
|    | CA-Zertifikat                     |             |  |  |
|    | Deutsche Telekom Root CA 2 🛛 🦼    |             |  |  |
|    | Abbrechen                         | Speichern   |  |  |

Nutzerzertifikat: (keine Angabe)

Identität: Ihr Username,username@staff.hochschule-rhein-waal.de für Mitarbeiter undProfessoren

username@students.hochschule-rhein-waal.de für Studierende

Anonyme Identität: **anonymous**@staff.hochschule-rhein-waal.de für Mitarbeiter und Professoren **anonymous**@students.hochschule-rhein-waal.de für Studierende

|                           | <b>≈</b> ⊿ 🚳 15:2                                                                                                    | 21                                                                                                    |  |
|---------------------------|----------------------------------------------------------------------------------------------------|----------------------------------------------------------------------------------------------------|--|
| Netzwerk hir              | nzufügen                                                                                                    |                                                                                                    |  |
| Nutzerzertifikat          |                                                                                                    |                                                                                                    |  |
| (keine Angabe)            |                                                                                                    |                                                                                                    |  |
| Identität                 |                                                                                                    |                                                                                                    |  |
| .hochschule-rhein-waal.de |                                                                                                    |                                                                                                    |  |
| Anonyme Identität         |                                                                                                    |                                                                                                    |  |
| .hochschule-rhein-waal.de |                                                                                                    |                                                                                                    |  |
| Abbrechen                 | Speichern                                                                                                    |                                                                                                    |  |
|                           | <ul> <li>Netzwerk hir</li> <li>Nutzerzertifikat<br/>(keine Angabe)</li> <li>Identität         <ul> <li>.hochschule-rh</li> <li>Anonyme Identität</li> <li>.hochschule-rh</li> <li>Abbrechen</li> </ul> </li> </ul> | Image: Second system       Image: Second system         Nutzerzertifikat<br>(keine Angabe)       Image: Second system         Identität       Image: Second system         Indentität       Image: Second system         Anonyme Identität       Image: Second system         Indentise       Image: Second system         Abbrechen       Speichern |  |

#### Passwort: Ihr Passwort

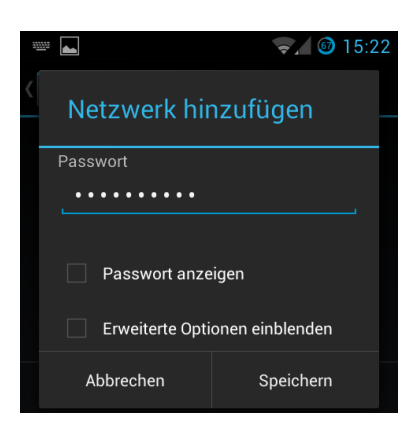

#### Fertig!

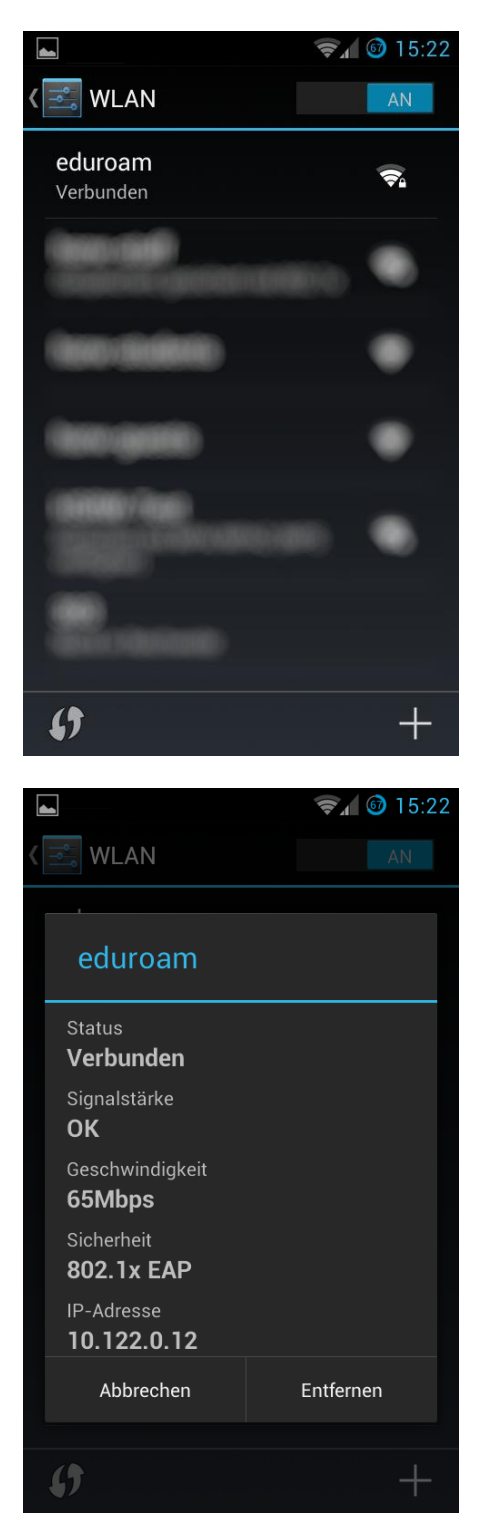